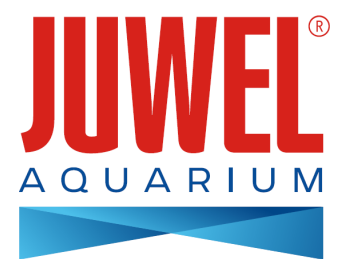

## MANUALE D'USO DELL' HeliaLux SmartControl - 2.0

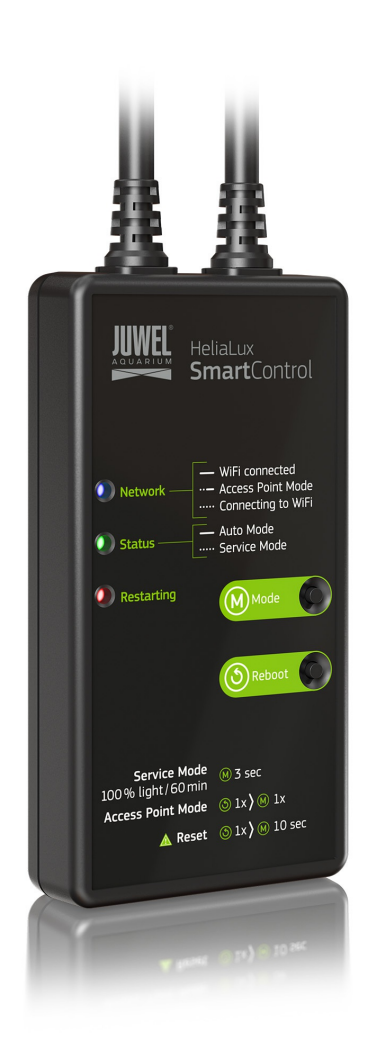

www.juwel-aquarium.com

### Introduzione

Congratulazioni per aver scelto un acquario JUWEL Aquarium. Grazie per la fiducia accordataci.

Si prega di leggere accuratamente tutti i capitoli del presente manuale d'uso e verificare la completezza della fornitura del vostro prodotto JUWEL. Si prega di osservare le avvertenze sulla sicurezza nonché i consigli per quanto riguarda la manutenzione e la cura.

Questo manuale d'uso è stato redatto con la massima accuratezza per fornire informazioni corrette e dettagliate.

Per eventuali errori di stampa e altri tipi di errori non possiamo però assumerci alcuna responsabilità. I dati tecnici sono da ritenersi indicativi. Ci riserviamo il diritto di apportare modifiche tecniche.

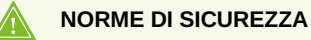

- · Gli apparecchi elettrici devono essere usati solo in locali chiusi.
- In caso di danneggiamento o malfunzionamento, non aprire mai l'HeliaLux SmartControl né riparare il cavo di collegamento. In caso di danneggiamenti si deve sostituire sempre l'intero apparecchio.
- Per motivi di sicurezza è consentito usare l'HeliaLux SmartControl solo con una lampada originale JUWEL HeliaLux e un alimentatore a spina JUWEL.
- Impiego solo con un salvavita, max. 30 mA.
- Questo apparecchio può essere utilizzato da bambini a partire da 8 anni di età e da persone con limitate capacità fisiche, sensoriali e intellettuali o con poca esperienza e/o poche conoscenze, a patto che vengano sorvegliati da altre persone o ricevano da loro istruzioni su come usare tale apparecchio in tutta sicurezza e che siano in grado di comprendere i possibili rischi. I bambini non devono giocare con l'apparecchio e devono essere sorvegliati durante la pulizia e la manutenzione da parte dell'utente.
- L'apparecchio può contenere componenti di piccole dimensioni. Tenerli fuori della portata dei bambini piccoli.
- Non gettare assolutamente nel fuoco l'apparecchio o le batterie.
- Proteggere l'HeliaLux SmartControl dal bagnato, dalla polvere, dai liquidi e dai vapori.
- Non staccare l'HeliaLux SmartControl dalla tensione di rete durante l'aggiornamento del firmware. La conseguente perdita di dati potrebbe rendere impossibile il funzionamento del vostro apparecchio.

La dichiarazione di conformità UE semplificata di cui all'articolo 10, paragrafo 9, deve essere presentata come segue: Il fabbricante, JUWEL Aquarium AG & Co. KG, dichiara che il tipo di apparecchiatura radio HeliaLux SmartControl è conforme alla direttiva 2014/53/UE. Il testo completo della dichiarazione di conformità UE è disponibile al seguente indirizzo Internet: www.juwel-aquarium.de/en/declaration-of-conformity/

Produttore: JUWEL Aquarium AG & CO. KG Indirizzo: Karl-Göx-Str. 1, 27356 Rotenburg Wümme, Germany

### Lista modelli

Model List

| Articolo                 | Codice articolo | Tensione di<br>ingresso | TA (°C)   | Potenza nominal<br>di uscita | <sup>e</sup> Tensione di uscita | Range di<br>frequenze |
|--------------------------|-----------------|-------------------------|-----------|------------------------------|---------------------------------|-----------------------|
| HeliaLux<br>SmartControl | 48996           | 24 V DC                 | TA: 40 °C | 1W                           | 24 V DC                         | 2,4 GHz               |

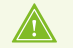

BATTERY: CR2025, LITHIUM-MANGANDIOXID

### Insieme della fornitura

L'insieme della fornitura comprende:

1x HeliaLux SmartControl

1x QuickStart

1x manuale d'uso DVD

### Accessori opzionali

A. HeliaLux Spectrum Splitter - Per il funzionamento di due HeliaLux Spectrum - Codice prodotto: 48998
 B. HeliaLux LED Splitter - Per il funzionamento di una o due HeliaLux LED - Codice prodotto: 48997

### Collegamento dell'HeliaLux SmartControl

Con l'HeliaLux SmartControl si può comandare la lampada intercambiabile HeliaLux Spectrum. Insieme allo splitter, disponibile come optional, si può comandare anche la lampada intercambiabile HeliaLux LED. Gli splitter, disponibili come optional, consentono il funzionamento di una o due lampade HeliaLux con uno SmartControl.

Per l'HeliaLux SmartControl sono disponibili quattro varianti di funzionamento:

Variante A: HeliaLux SmartControl + 1x HeliaLux Spectrum (4 colori)

Variante B: HeliaLux SmartControl + HeliaLux Spectrum Splitter + 2x HeliaLux Spectrum (4 colori)

Variante C: HeliaLux SmartControl + HeliaLux LED Splitter + 1x HeliaLux LED (2 colori)

Variante D: HeliaLux SmartControl + HeliaLux LED Splitter + 2x HeliaLux LED (2 colori)

### f Avvertenza

Selezionare la propria variante dall'interfaccia utente. Vedere in merito il punto 'Scelta del tipo di lampada'.

### Variante A

### HeliaLux SmartControl + 1x HeliaLux Spectrum (4 colori)

1. Collegare i due connettori dell'HeliaLux SmartControl con quelli della lampada HeliaLux Spectrum e dell'alimentatore come indicato in figura e avvitare a fondo gli anelli di chiusura sui connettori a vite.

2. Collegare la spina dell'alimentatore alla tensione di rete e accendere l'alimentatore.

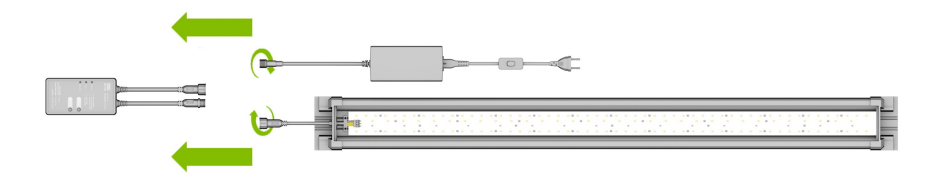

### Variante B

### HeliaLux SmartControl + HeliaLux Spectrum Splitter + 2x HeliaLux Spectrum (4 colori)

Per poter usare due HeliaLux Spectrum con l'HeliaLux SmartControl occorre un HeliaLux Spectrum Splitter, codice prodotto: 48998

Lo splitter consente il funzionamento di una o due lampade con l'HeliaLux SmartControl.

1. Collegare i connettori dell'HeliaLux SmartControl, dello splitter, degli alimentatori e delle lampade come indicato in figura e avvitare a fondo gli anelli di chiusura sui connettori a vite.

2. Collegare le spine degli alimentatori alla tensione di rete e accendere gli alimentatori.

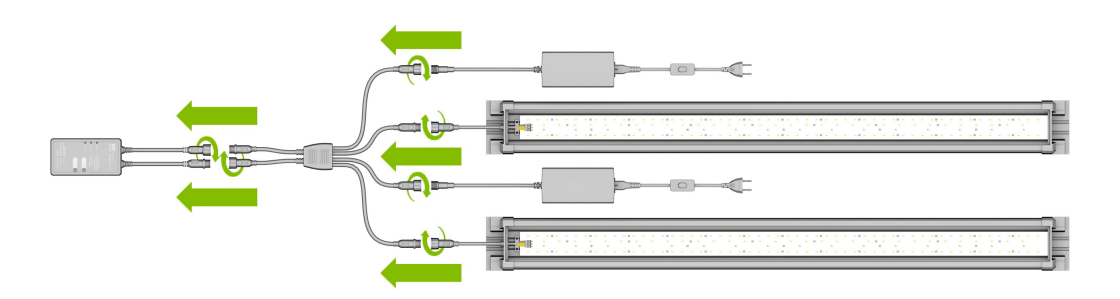

### Variante C

## HeliaLux SmartControl + HeliaLux LED Splitter + 1x HeliaLux LED (2 colori)

Per poter usare la HeliaLux LED Daylight (2 colori) con l'HeliaLux SmartControl occorre un HeliaLux LED Splitter codice prodotto: 48997

Lo splitter consente il funzionamento di una o due lampade con l'HeliaLux SmartControl.

1. Collegare i connettori dell'HeliaLux SmartControl, dello splitter, dell'alimentatore e della lampada come indicato in figura e avvitare a fondo gli anelli di chiusura sui connettori a vite.

2. Collegare la spina dell'alimentatore alla tensione di rete e accendere l'alimentatore.

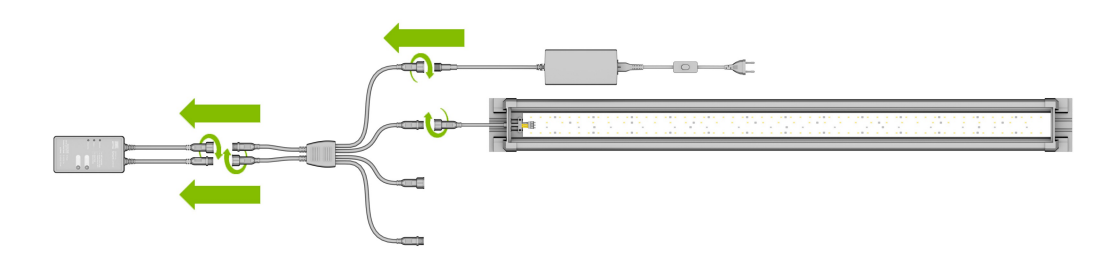

### Variante D

# HeliaLux SmartControl + HeliaLux LED Splitter + 2x HeliaLux LED (2 colori)

Per poter usare due HeliaLux LED (2 colori) con l'HeliaLux LED SmartControl occorre un HeliaLux LED Splitter, codice prodotto: 48997

#### Lo splitter consente il funzionamento die una o due lampade con l'HeliaLux SmartControl.

1. Collegare i connettori dell'HeliaLux SmartControl, dello splitter, degli alimentatori e delle lampade come indicato in figura e avvitare a fondo gli anelli di chiusura sui connettori a vite.

2. Collegare la spina alla tensione di rete e accendere gli alimentatori.

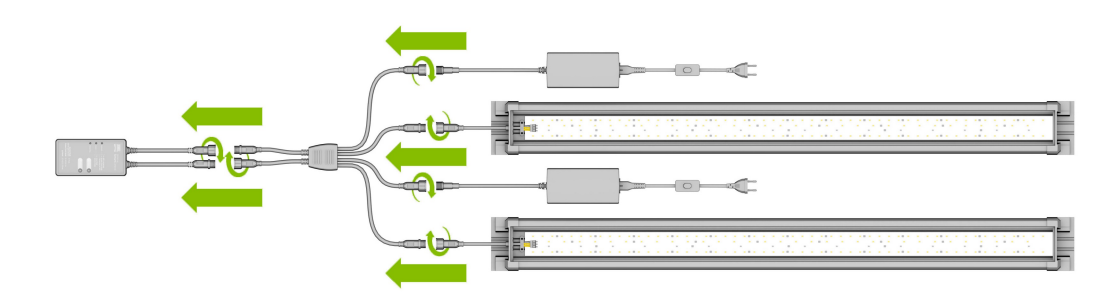

### Stabilire una connessione con l'interfaccia utente tramite l'Access Point Mode

1. Alla consegna, l'HeliaLux SmartControl è impostato in modo da avviarsi all'accensione in Access Point Mode (AP-Mode). L'Access Point Mode crea una propria rete wireless alla quale si possono collegare apparecchi Wi-Fi compatibili (smartphone, tablet e computer).

- Se non si usa lo SmartControl in Access Point Mode ma lo si connette alla propria rete domestica, leggere quanto riportato al punto 'HeliaLux SmartControl nella rete domestica'.
- In alternativa si può riportare lo SmartControl all'Access Point Mode. Si veda in merito 'Commutazione dalla rete domestica all'Access Point Mode'.

2. Connettersi alla rete Wi-Fi disponibile del proprio HeliaLux SmartControl. Alla consegna, il nome della rete Wi-Fi è "HLSmartControl".

3. Digitare la password Wi-Fi. La password impostata alla consegna è: 'password'

4. Una volta stabilita la connessione si attiva l'interfaccia utente dell'HeliaLux SmartControl digitando l'indirizzo IP **(192.168.4.1)** nella riga dell'indirizzo del proprio browser internet. In alternativa, l'interfaccia utente si può attivare anche digitando "http://local.HLSmartControl" nella riga dell'indirizzo del proprio browser internet.

Avvertenza: Si consiglia di usare browser internet attualmente/comunemente

Info

Aalla consegna l'apparecchio è configurato come segue:

Nome rete SSID: HLSmartControl

Password Wi-Fi: password

IP per l'interfaccia utente: 192.168.4.1

In alternativa "http://local.HLSmartControl" (solo in AP-Mode)

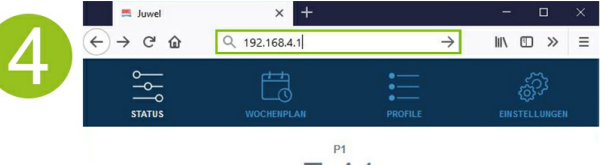

7:41 Profile 1

### Impostazioni di base

### Scelta della lingua

- 1. Stabilire la connessione tramite l'interfaccia utente dell'HeliaLux SmartControl.
- Per l'AP-Mode si veda 'Stabilire una connessione con l'interfaccia utente tramite l'Access Point Mode'.
- Per la rete domestica, si veda 'HeliaLux SmartControl nella rete domestica'.
- 2. Selezionare l'opzione 'Impostazioni' (Settings) del menu principale.

3. Navigare fino al punto 'Impostazioni generali' (General Settings) e selezionare la propria lingua desiderata dall'elenco 'Lingua' (Language).

4. Confermare la selezione cliccando sul pulsante '-.

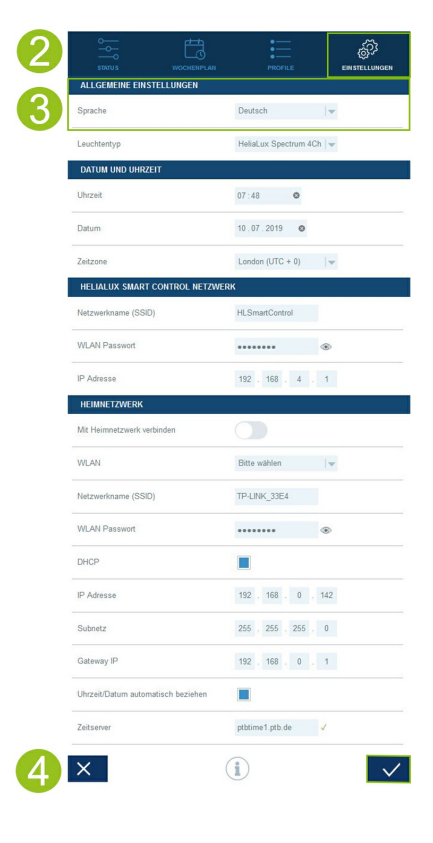

### Selezione del tipo di lampada

- 1. Stabilire la connessione tramite l'interfaccia utente dell'HeliaLux SmartControl.
- Per l'AP-Mode si veda 'Stabilire una connessione con l'interfaccia utente tramite l'Access Point Mode'.
- Per la rete domestica, si veda 'HeliaLux SmartControl nella rete domestica'.
- 2. Selezionare l'opzione 'Impostazioni' (Settings) del menu principale.

3. Navigare fino al punto 'Impostazioni generali' (General Settings) e selezionare la propria configurazione dall'elenco 'Tipo di lampada' (Lamp type).

Si può scegliere tra le seguenti configurazioni:

- HeliaLux Spectrum (1x HeliaLux Spectrum o 2x HeliaLux Spectrum con comando sincrono)
- HeliaLux LED 2Ch (1x HeliaLux LED o 2x HeliaLux LED con comando sincrono)
- HeliaLux LED 2x 2Ch (2x HeliaLux LED con comando seperato)
- 4. Confermare la selezione cliccando sul pulsante '-.

**Avvertenza**: Cambiando il tipo di lampada si riportano tutti i profili configurati alle impostazioni di fabbrica.

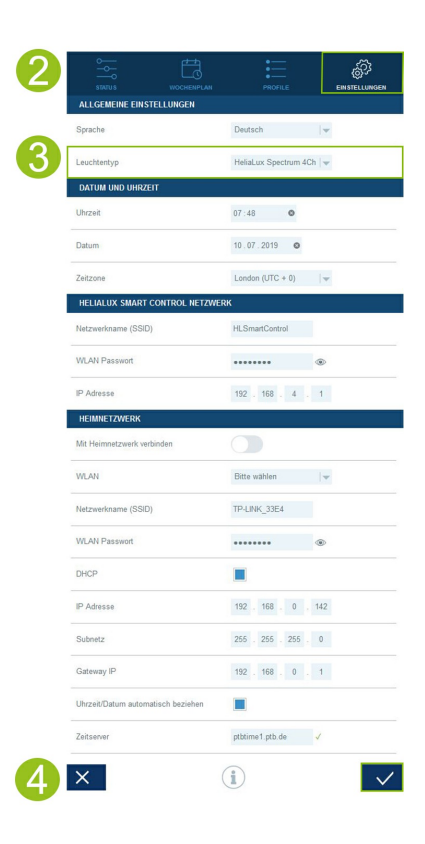

### Impostazione della data e dell'ora

1. Stabilire la connessione tramite l'interfaccia utente dell'HeliaLux SmartControl.

- Per l'AP-Mode si veda 'Stabilire una connessione con l'interfaccia utente tramite l'Access Point Mode'.
- Per la rete domestica, si veda 'HeliaLux SmartControl nella rete domestica'.

2. Selezionare l'opzione 'Impostazioni' (Settings) del menu principale.

3. Navigare fino al punto 'Data e ora' (Date and time) e impostare la data, l'ora e il fuso orario.

Info: il fuso orario garantisce il corretto passaggio tra ora legare e ora solare.

4. Confermare la selezione cliccando sul pulsante '<'.

#### Info

l'ora e la data si possono impostare automaticamente da internet. A tale scopo, l'HeliaLux SmartControl deve essere collegato alla rete domestica e questa deve avere accesso a internet (si veda 'HeliaLux SmartControl nella rete domestica').

Per poter richiamare l'ora occorre impostare il fuso orario corretto. Il richiamo della data e dell'ora da internet può richiedere fino a 30 secondi.

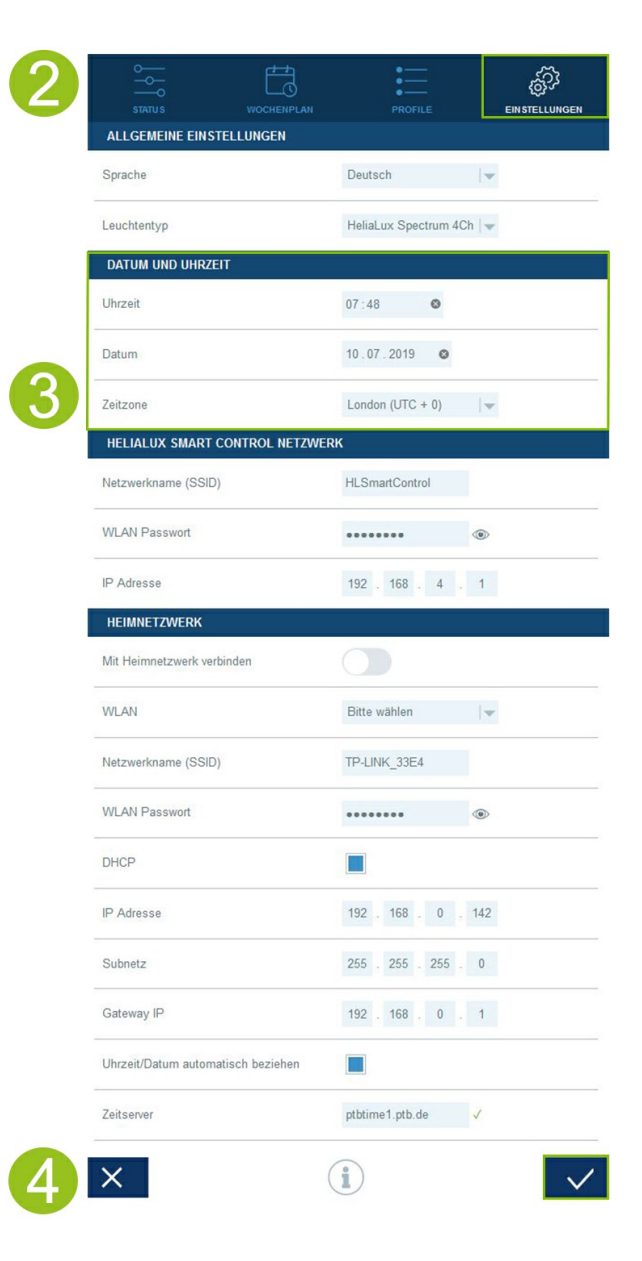

### Profili luminosi

Con l'HeliaLux SmartControl si possono creare fino a 8 profili luminosi diversi. Ad ogni giorno della settimana si può assegnare un profilo luminoso personalizzato. Un profilo luminoso può contenere fino a 16 fasi di illuminazione personalizzate con le quali si possono impostare nel corso della giornata tutti i colori della propria lampada HeliaLux.

**Avvertenza:** Nelle impostazioni di fabbrica dell'HeliaLux SmartControl il profilo luminoso Profilo 1 (Standard) è assegnato a tutti e 7 i giorni della settimana. Sono disponibili altri quattro profili luminosi preconfigurati. Questi profili luminosi possono essere modificati in qualsiasi momento. Leggere in merito 'Configurazione dei profili luminosi'.

Per ogni fase di illuminazione si deve impostare un orario target personalizzato e l'intensità luminosa da raggiungere con i singoli colori. Il momento di partenza di una fase di illuminazione è automaticamente il punto finale definito per la precedente fase di illuminazione.

**Avvertenza:** Se l'intensità luminosa impostata per due fasi di illuminazione consecutive è identica, la luminosità tra queste fasi rimane costante.

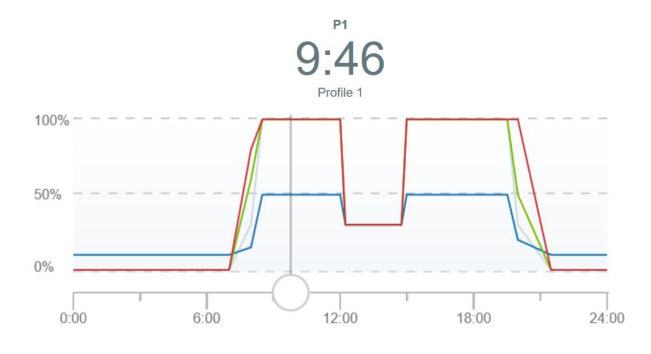

### Profili luminosi preconfigurati

A partire dalla versione del Firmware 2.0, l'HeliaLux SmartControl dispone di cinque profili luminosi preconfigurati. I profili luminosi sono:

#### 1. Profilo 'Standard'

Il profilo luminoso 'Standard' è caratterizzato dal sorgere del sole molto presto che perdura per 1,5 ore, da una illuminazione diurna calda, da una pausa pranzo di 3 ore e da un tramonto lento. Grazie alla fase di illuminazione ridotta a mezzogiorno, questo profilo consente un'illuminazione di lunga durata fino alle ore serali, senza stimolare troppo la crescita di piante e quindi eventualmente di alghe. Il profilo è completato da una tenue illuminazione a luce lunare durante la notte. Questo profilo luminoso è particolarmente adatto per un acquario comunitario.

#### 2. Profilo 'Standard senza pausa pranzo'

Il ciclo quotidiano del profilo luminoso 'Standard senza pausa pranzo' inizia nelle ore della tarda mattinata e rinuncia alla pausa pranzo. Per questo motivo questo profilo luminoso è adatto per gli acquari da ammirare tutto il giorno in tutto lo splendore di colori. Sin dalle ore 9 un prolungato sorgere del sole provvede ad avviare il profilo luminoso. Dopo un'illuminazione della durata di circa 8 ore, un tramonto di un'ora introduce un'illuminazione a luce lunare. Questo profilo luminoso è particolarmente adatto a per un acquario comunitario.

#### 3. Profilo 'Biotop Malawi /Tanganica'

Il profilo luminoso 'Biotop Malawi /Tanganica' è ispirato alle condizioni di luce di entrambi i laghi di fossa tettonica africani in Malawi e Tanganica. Una intensità luminosa ridotta crea l'habitat ideale per i vostri ciclidi. Oltre all'atmosfera luminosa tipicamente bluastra dei laghi di fossa tettonica, è stata data un'enorme importanza alla resa dei colori dei vostri pesci. Il ciclo quotidiano è completato da sorgere del sole e tramonto più rapidi, che corrispondono alle ore dei tropici africani.

#### 4. Profilo 'Biotop Amazzonia'

Il profilo luminoso 'Biotop Amazzonia' è ispirato alle condizioni di luce in Amazzonia. In conseguenza della vicinanza all'Equatore, il ciclo quotidiano in Amazzonia è caratterizzato da un sorgere del sole breve, un mezzogiorno caldo seguito da forti piovaschi con la presenza di copiosa nuvolosità e da un tramonto a conclusione della giornata. Il fenomeno meteorologico del piovasco in questo profilo luminoso è stato riprodotto mediante un effetto di nuvolosità di intensità crescente.

#### 5. Profilo 'Aquascape'

Il profilo luminoso 'Aquascape' offre la massima resa luminosa ed è quindi particolarmente adatto per gli acquari con una vegetazione intensiva, che ha bisogno di molta luce per crescere. Con una intensità luminosa completa per un intervallo di 11 ore, le vostre piante riceveranno luce sufficiente per svilupparsi in maniera ottimale. Lo spettro dei colori blu è stato leggermente ridotto. Il profilo è completato da un sorgere del sole e un tramonto di 1 ora.

Ogni profilo luminoso preconfigurato può essere caricato in uno degli 8 profili a disposizione. Il profilo luminoso può all'occorrenza essere adattato ai desideri e alle esigenze individuali.

### Configurazione di profili luminosi

È possibile regolare individualmente gli orari target e le intensità luminose delle singole fasi di illuminazione nonché aggiungere o rimuovere altre fasi. È possibile definire per ogni profilo luminoso fino a 16 fasi di illuminazione.

### Modifica dei profili luminosi

1. Stabilire la connessione tramite l'interfaccia utente dell'HeliaLux SmartControl.

- Per l'AP-Mode si veda 'Stabilire una connessione con l'interfaccia utente tramite l'Access Point Mode'.
- Per la rete domestica, si veda 'HeliaLux SmartControl nella rete domestica'.
- 2. Selezionare l'opzione 'Profili' (Profiles) del menu principale.
- 3. Selezionare uno degli 8 profili cliccando sul nome del profilo.
- 4. Se necessario, dare un nome al proprio profilo (ad es. "Giorno lavorativo").

5. Definire prima nella fase 1 (inizio del giorno) l'intensità luminosa con cui deve aver inizio il profilo selezionato alle ore 00:00.

#### Info

Il momento di partenza di una fase di illuminazione viene impostato automaticamente e corrisponde al punto finale definito per la precedente fase di illuminazione.

#### Esempio del tempo di partenza automatica di una fase di illuminazione

La prima fase di un profilo inizia sempre alle ore 00:00.

Le fasi configurate sono 2. La fase 1 viene predefinita dal sistema e non si può rimuovere. L'orario target predefinito è 00:00. La fase 2 inizia alle ore 00:00 e termina alle 08:45. Aggiungiamo la fase 3 con l'orario target delle 12:00 cliccando sul pulsante "+". Il sistema imposta l'orario di partenza della nuova fase aggiunta alle ore 08:45.

6. La fase di illuminazione si apre cliccando su di essa. Impostare l'intensità target desiderata per i rispettivi colori di ciascuna fase di illuminazione usando i regolatori di colore a cursore.

**Info:** Il regolatore a cursore per la modalità live definisce se l'impostazione dell'intensità target desiderata dei rispettivi colori della luce viene visualizzata come anteprima live sulla lampada intercambiabile HeliaLux che avete collegato.

Se il regolatore a cursore live è disattivato, eventuali impostazioni di colori non influiscono in alcun modo sulla riproduzione dell'illuminazione attuale. Con il regolatore a cursore live attivato, l'impostazione del colore che avete effettuato viene visualizzata in tempo reale sulla vostra lampada intercambiabile HeliaLux.

7. Impostare gli effetti di nuvolosità desiderati. Si veda 'Impostare gli effetti di nuvolosità'.

8. Confermare l'impostazione cliccando sul pulsante ' .

9. Selezionare poi gli orari target desiderati delle successive fasi di illuminazione.

10. Confermare l'impostazione cliccando sul pulsante '.

| 2 |    | WOCHENPLAN | PROFILE |               |
|---|----|------------|---------|---------------|
| 3 | P1 | Profile 1  |         | $\rightarrow$ |
|   | P2 | Profile 2  |         | >             |
|   | P3 | Profile 3  |         | >             |
|   | P4 | Profile 4  |         | >             |
|   | P5 | Profile 5  |         | >             |
|   | P6 | Profile 6  |         | >             |
|   | P7 | Profile 7  |         | >             |
|   | P8 | Profile 8  |         | >             |

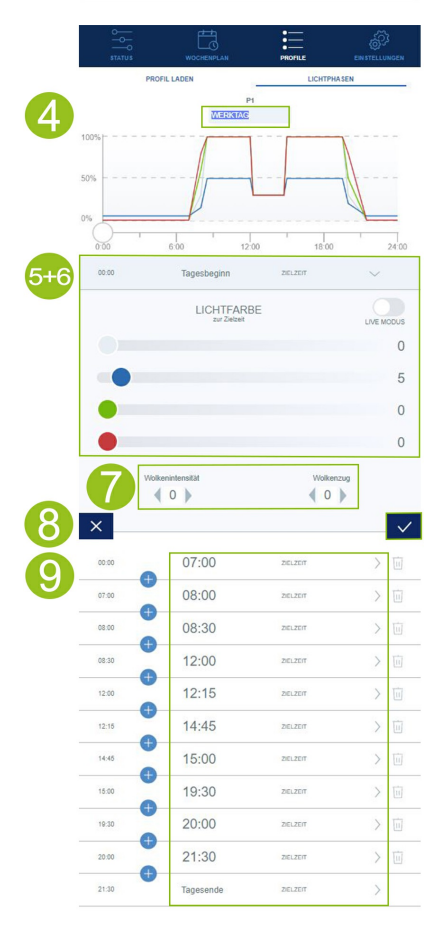

#### Info

La nuova fase di illuminazione aggiunta viene inserita automaticamente in ordine cronologico nell'elenco delle fasi esistenti.

### Impostare gli effetti di nuvolosità

In qualsiasi fase della giornata è possibile attivare l'effetto nuvolosità. Con questa impostazione, potete definire quanto intense devono essere le nuvole (intensità della nuvolosità) e quanto rapidamente si muovono (passaggio delle nuvole nel cielo).

Nei tre rispettivi livelli selezionare l'intensità della nuvolosità desiderata e il passaggio del nuvole nel cielo.

- 1. Stabilire la connessione tramite l'interfaccia utente dell'HeliaLux SmartControl.
- Per l'AP-Mode si veda 'Stabilire una connessione con l'interfaccia utente tramite l'Access Point Mode'.
- Per la rete domestica, si veda 'HeliaLux SmartControl nella rete domestica'.
- 2. Selezionare l'opzione 'Profili' del menu principale.
- 3. Selezionare uno degli 8 profili cliccando sul nome del profilo.
- 4. Selezionare una fase di illuminazione e aprirla cliccando.
- 5. Definire l'intensità della nuvolosità desiderata.

**Info:** L'intensità della nuvolosità è definita dall'atmosfera luminosa nel vostro acquario. Al livello 0 l'intensità della nuvolosità è disattivata. Dal livello 1 al livello 3, l'atmosfera luminosa si scurisce progressivamente ogni volta del 20%.

6. Definire il passaggio delle nuvole nel cielo desiderato.

**Info:** Il passaggio delle nuvole nel cielo è definito dal numero e dalla frequenza delle nuvole. Al livello 0 il passaggio delle nuvole nel cielo è disattivato. Dal livello 1 al livello 3 il passaggio delle nuvole nel cielo aumenta.

7. Confermare la selezione cliccando sul pulsante '-.

### Fase di illuminazione con intensità luminosa costante

Se si desidera che la luce emessa durante una fase non cambi, assicurarsi che i valori dell'intensità target siano gli stessi della fase precedente.

**Esempio:** la fase 2 termina alle ore 08:45 con un'intensità target di: bianco: 50%, rosso: 80%, verde: 75%, blu: 50%. Applicare questi valori all'intensità target della fase 3 per mantenere costante l'intensità luminosa durante questa fase.

### Aggiungere una fase di illuminazione

1. Cliccare al centro delle due fasi, all'interno delle quali si desidera aggiungere una nuova fase, sul pulsante "+".

**Info:** La nuova fase aggiunta si espande e viene memorizzata in blu.

2. Definire l'orario target desiderato cliccando sull'ora.

3. Selezionare quindi l'intensità target desiderata per la fase aggiunta, come descritto nel punto 7 (Modifica dei profili luminosi).

4. Confermare la selezione cliccando sul pulsante '✓'.

**Info:** L'intensità target della nuova fase aggiunta viene acquisita dalla fase precedente.

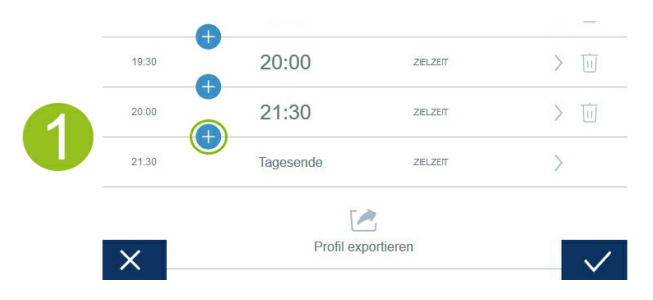

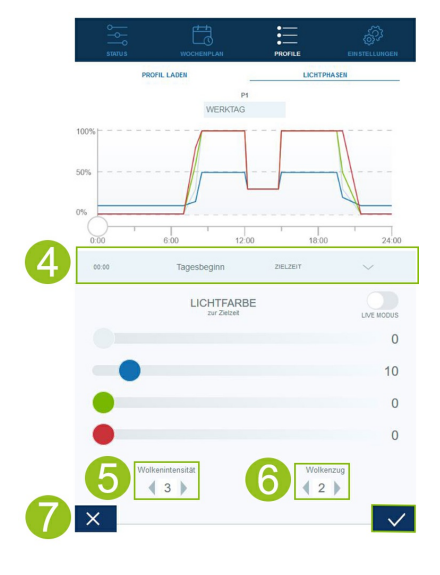

### Rimuovere una fase di illuminazione

1. Cliccando sul simbolo del cestino si rimuove una fase di illuminazione esistente.

2. Confermare la cancellazione cliccando sul simbolo sottostante ' $\checkmark$ '.

| 2        | ×     | Profil exp | portieren | $\checkmark$ |
|----------|-------|------------|-----------|--------------|
|          | 21:30 | Tagesende  | ZIELZEIT  | >            |
|          | 20:00 | 21:30      | ZIELZEIT  | > 🔟          |
|          | 19:30 | 20:00      | ZIELZEIT  | > 🔟          |
|          | 15:00 | 19:30      | ZIELZEIT  | > 🔟          |
|          | 14:45 | 15:00      | ZIELZEIT  | > 🔟          |
| <b>1</b> | 12:15 | 14:45      | ZIELZEIT  | > 🔟          |
|          | 12:00 | 12:15      | ZIELZEIT  | > []]        |

### Esportare e importare i profili luminosi

Profili luminosi definiti possono essere esportati e nuovamente importati. Questo consente di salvare e condividere i profili a livello locale.

### Esportare profili luminosi

- 1. Stabilire la connessione tramite l'interfaccia utente dell'HeliaLux SmartControl.
- Per l'AP-Mode si veda 'Stabilire una connessione con l'interfaccia utente tramite l'Access Point Mode'.
- Per la rete domestica, si veda 'HeliaLux SmartControl nella rete domestica'.

2. Cliccare sul menu principale "Profili" e aprire il profilo da esportare.

3. Navigare verso il basso e cliccare su "Esporta profilo". Il profilo selezionato viene esportato.

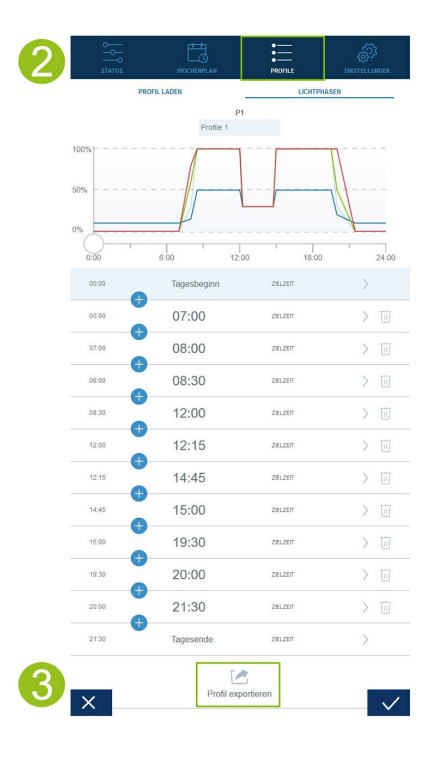

### Importare profili luminosi

- 2. Stabilire la connessione tramite l'interfaccia utente dell'HeliaLux SmartControl.
- Per l'AP-Mode si veda 'Stabilire una connessione con l'interfaccia utente tramite l'Access Point Mode'.
- Per la rete domestica, si veda 'HeliaLux SmartControl nella rete domestica'.

2. Cliccare sul menu principale "Profili" e aprire il profilo, nel quale volete importare il nuovo profilo luminoso.

3. In alto nella pagina passare dall'opzione del menu "Fasi di luci" a "Caricare un profilo".

4. Cliccare sul sottostante simbolo per importare il profilo desiderato.

**Info:** Il nome del profilo assegnato durante l'esportazione del profilo luminoso viene acquisito durante l'importazione.

5. Cliccare sul pulsante "✓" per salvare e attivare il profilo importato.

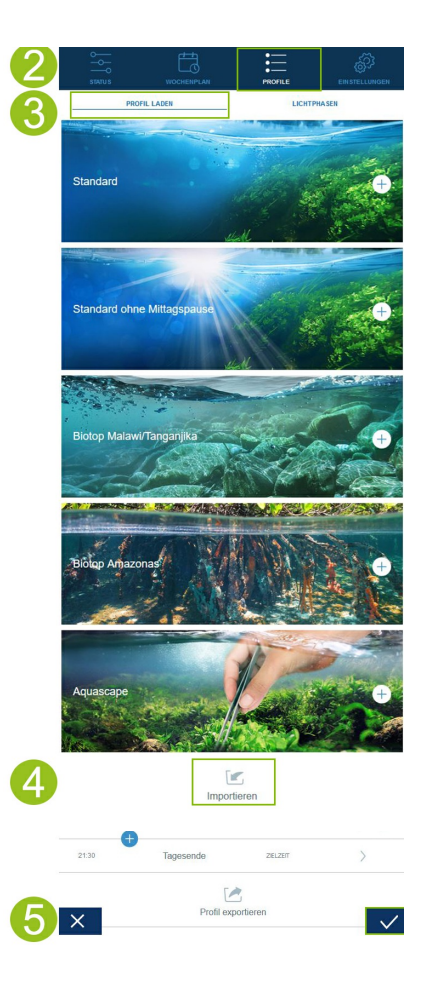

### Caricare un profilo luminoso preconfigurato

1. Stabilire la connessione tramite l'interfaccia utente dell'HeliaLux SmartControl.

- Per l'AP-Mode si veda 'Stabilire una connessione con l'interfaccia utente tramite l'Access Point Mode'.
- Per la rete domestica, si veda 'HeliaLux SmartControl nella rete domestica'.

2. Cliccare sull'opzione del menu "Profili" e aprire il profilo, nel quale volete caricare il profilo luminoso preconfigurato.

3. In alto nella pagina passare dall'opzione del menu "Fasi di luci" a "Caricare un profilo".

**Avvertenza:** Se il vostro HeliaLux SmartControl è integrato alla rete domestica e questa è collegata a internet, selezionando il profilo supportate le relative immagini del profilo.

4. Selezionare il profilo luminoso preconfigurato desiderato cliccando sul pulsante "+".

**Info:** Il profilo luminoso preconfigurato viene caricato nell'opzione del menu "Fasi di luce" e può all'occorrenza essere adattato ai desideri e alle esigenze individuali.

5. Cliccare sul pulsante "
" per salvare e attivare il profilo selezionato.

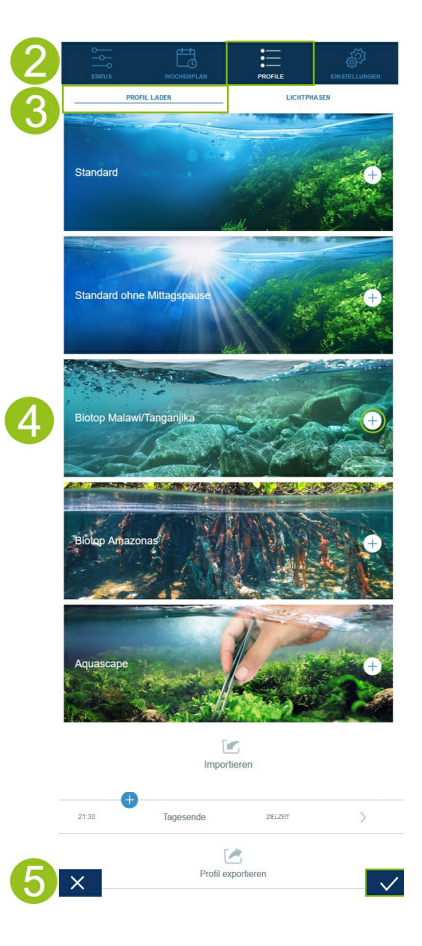

### Assegnazione di profili luminosi ai giorni della settimana

1. Stabilire la connessione tramite l'interfaccia utente dell'HeliaLux SmartControl.

- Per l'AP-Mode si veda 'Stabilire una connessione con l'interfaccia utente tramite l'Access Point Mode'.
- Per la rete domestica, si veda 'HeliaLux SmartControl nella rete domestica'.

2. Configurare il proprio profilo luminoso come descritto nella sezione 'Configurazione di profili luminosi'.

**Avvertenza:** Nelle impostazioni di fabbrica dell'HeliaLux SmartControl è già preconfigurato un profilo luminoso (profilo 1) assegnato a tutti e 7 i giorni della settimana. Questo profilo si può modificare in qualsiasi momento. Leggere in merito 'Configurazione dei profili luminosi'.

3. Selezionare l'opzione 'Piano settimanale' (Weekdays) del menu principale.

4. Cliccare sull'elenco accanto al giorno della settimana e selezionare il profilo desiderato per questo giorno.

5. Confermare la selezione cliccando sul pulsante '<'.

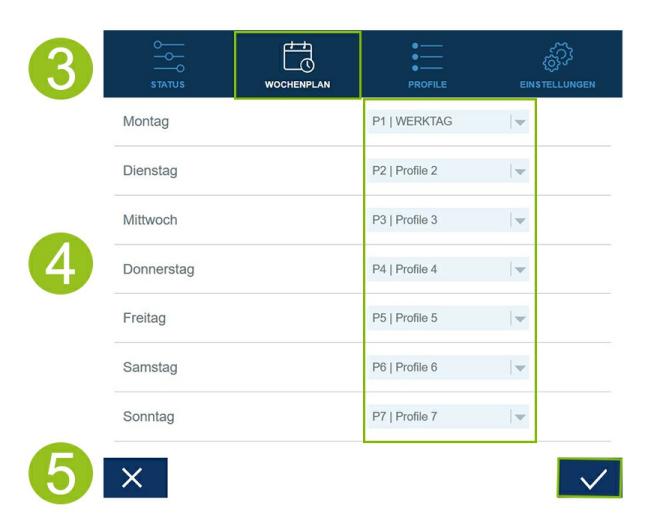

### Schermata "Stato" dell'interfaccia utente

### Grafico dell'illuminazione del profilo selezionato

Il grafico dell'illuminazione rappresenta il profilo luminoso dell'attuale giorno della settimana.

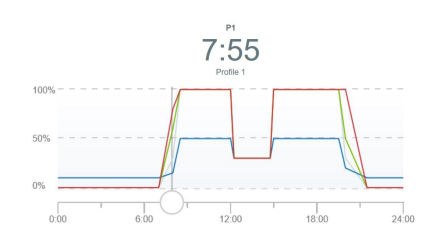

### Simulazione manuale dell'ora del giorno

Con la simulazione manuale dell'ora del giorno si può simulare con effetto accelerato il profilo luminoso dell'attuale giorno della settimana muovendo il regolatore a cursore sul grafico.

#### Attivazione della simulazione manuale dell'ora del giorno:

1. Stabilire la connessione tramite l'interfaccia utente dell'HeliaLux SmartControl.

- Per l'AP-Mode si veda 'Stabilire una connessione con l'interfaccia utente tramite l'Access Point Mode'.
- Per la rete domestica, si veda 'HeliaLux SmartControl nella rete domestica'.
- 2. Selezionare l'opzione 'Stato' (State) del menu principale.
- 3. Attivare il regolatore a cursore per la simulazione manuale dell'ora del giorno.

4. Muovere il regolatore a cursore sul grafico per simulare con effetto accelerato l'andamento della giornata.

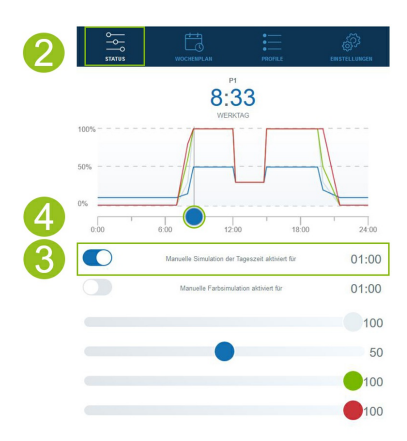

### Comando manuale dei colori della luce

#### Attivazione della simulazione colori manuale:

1. Stabilire la connessione tramite l'interfaccia utente dell'HeliaLux SmartControl.

- Per l'AP-Mode si veda 'Stabilire una connessione con l'interfaccia utente tramite l'Access Point Mode'.
- Per la rete domestica, si veda 'HeliaLux SmartControl nella rete domestica'.
- 2. Selezionare l'opzione 'Stato' (State) del menu principale.
- 3. Attivare il regolatore a cursore per il comando manuale dei colori della luce.

#### Info

Se il comando manuale non viene disattivato, rimane normalmente attivo per 60 minuti e si può prolungare, se necessario, fino a 24 ore. Quindi lo SmartControl torna alla modalità di funzionamento automatico.

4. Impostare la luminosità dei singoli colori della luce con i regolatori a cursore dei colori.

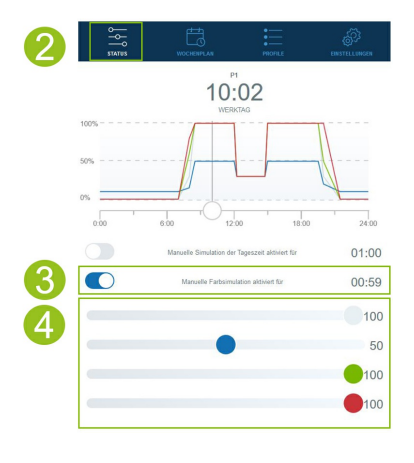

### HeliaLux SmartControl nella rete domestica

Per raggiungere comodamente l'HeliaLux SmartControl, si può connettere l'apparecchio con la rete domestica. In questa modalità di connessione non occorre connettere manualmente l'HeliaLux SmartControl tramite l'Access Point Mode.

Se la propria rete domestica è connessa a internet, sono disponibili le seguenti opzioni supplementari:

- Rilevamento automatico della data e dell'ora
- Installazione di aggiornamenti del firmware

### Connessione con la rete domestica

1. Stabilire la connessione con l'interfaccia utente dell'HeliaLux SmartControl (si veda 'Stabilire una connessione con l'interfaccia utente tramite l'Access Point Mode').

2. Selezionare l'opzione 'Impostazioni' del menu principale.

3. Navigare fino al punto 'Rete domestica'.

4. Attivare il regolatore a cursore 'Connetti a rete domestica'. Viene avviata la ricerca delle reti WLAN disponibili.

5. Selezionare la rete Wi-Fi con cui si desidera connettere l'HeliaLux SmartControl.

6. Digitare la password della rete Wi-Fi selezionata.

7. Confermare l'impostazione cliccando sul pulsante ' .

8. Confermare il messaggio del sistema sul controllo della connessione WLAN cliccando sul pulsante 'OK'. L'HeliaLux SmartControl controlla adesso la connessione alla vostra rete domestica.

9. Se il controllo della connessione ha esito positivo, viene visualizzato l'indirizzo IP con cui è possibile raggiungere il proprio SmartControl nella rete domestica. Annotare tale indirizzo. Confermare di aver preso nota dell'indirizzo IP e quindi cliccare sul pulsante 'Connetti' per connettersi alla rete domestica.

10. Dopo aver completato la connessione, assicurarsi che il dispositivo sia connesso alla rete domestica. Quindi aprire l'interfaccia utente dell'HeliaLux SmartControl immettendo nella barra degli indirizzi del browser internet l'indirizzo IP annotato al punto 9.

#### Info

Durante la connessione alla rete domestica lampeggia il LED di rete blu dell'apparecchio. Una volta stabilita con successo la connessione, il LED di rete blu rimane acceso.

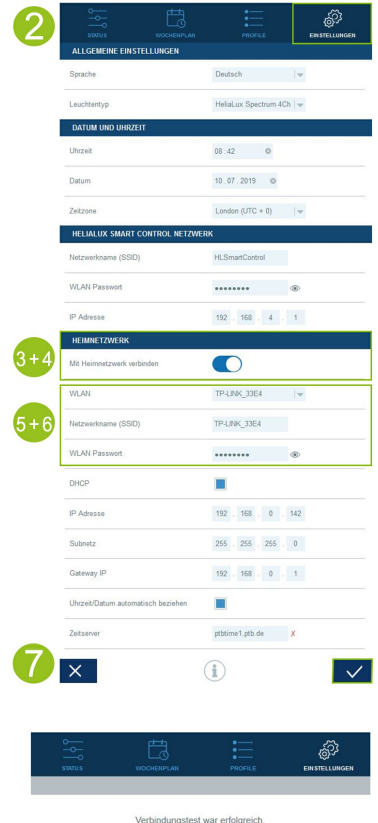

| Verbindungstest war erfolgreich.                                                                                 |
|----------------------------------------------------------------------------------------------------|
| HLSmartControl wird in Ihrem Heimnetzwerk wie folgt erreichbar sein:                                             |
| A: Ihr Heimnetzwerk unterstützt die Namensauflösung:                                                             |
| http://HLSmartControl                                                                                            |
| B: Ihr Heimnetzwerk unterstützt die Namensauflösung nicht. IP-Adresse:                                           |
| http://192.168.1.100                                                                                             |
| ACHTUNG: Ein Neustart des Routers könnte zur Vergabe einer neuen IP-<br>Adresse führen.                          |
| Ich habe mir die IP-Adresse notiert unter welcher HLSmartControl in<br>meinem Heimnetzwerk erreichbar sein wird. |
| Verbinden Zurück                                                                                                 |
|                                                                                                    |

**Avvertenza:** Se la connessione all'interfaccia utente nella rete domestica non riesce (il LED di rete blu non rimane acceso neanche dopo 30 secondi), è possibile riattivare temporaneamente nell'HeliaLux SmartControl l'Access Point Mode con la seguente combinazione di tasti e ripetere i passaggi da 1 a 10. Premere 1 volta il tasto 'Reboot' e 1 volta il tasto 'Mode'.

Per ulteriori informazioni in caso di errori di connessione si rimanda al capitolo 'Come risolvere i problemi in autonomia'.

## Richiamo dell'interfaccia utente con connessione alla rete domestica attiva

1. Assicurarsi che l'HeliaLux SmartControl sia collegato correttamente alla rete domestica (si veda capitolo 'HeliaLux SmartControl nella rete domestica').

2. Assicurarsi che il proprio terminale (ad es. smartphone o computer), con cui si vorrebbe comandare lo SmartControl, sia connesso alla stessa rete domestica.

3. Richiamare l'interfaccia utente dell'HeliaLux SmartControl inserendo nel browser internet l'indirizzo IP annotato.

#### Avvertenza

Se si perde l'indirizzo IP assegnato durante il controllo della connessione, lo si trova nell'interfaccia di amministrazione del proprio router. In caso di caduta di tensione o di altri problemi di connessione, è possibile che il router abbia assegnato un nuovo indirizzo IP.

**Soluzione 1:** reimpostare il proprio HeliaLux SmartControl in modalità AP (a tale scopo leggere il punto "Commutazione dalla rete domestica all'Access Point Mode") e riconnettersi alla rete domestica (v. punto "Connessione con la rete domestica".)

**Soluzione 2:** in alternativa è possibile assegnare allo SmartControl un indirizzo IP fisso, tramite il quale è possibile accedere in modo permanente all'HeliaLux SmartControl. Leggere in merito il punto 'Assegnazione di un indirizzo IP fisso nella rete domestica'. Assicurarsi, in tal caso, che l'indirizzo IP scelto sia compatibile con la propria rete domestica.

Molti router in commercio supportano la tecnologia di definizione nome. In tal modo si apre l'interfaccia utente inserendo nel browser internet il seguente indirizzo: "http://HLSmartControl".

#### Avvertenza

Se si è modificato il nome della rete (SSID) dell'HeliaLux SmartControl, si può raggiungere l'interfaccia utente con il seguente indirizzo: "http://"nome\_rete\_propria"" (senza le virgolette). Ciò a patto che il proprio router supporti la definizione del nome.

### Commutazione dalla rete domestica all'Access Point Mode

#### Alternativa 1 - Cambio tramite l'interfaccia utente

1. Stabilire la connessione tramite l'interfaccia utente dell'HeliaLux SmartControl. Si veda 'Richiamo dell'interfaccia utente con connessione alla rete domestica attiva'.

2. Selezionare l'opzione 'Impostazioni' (Settings) del menu principale.

3. Navigare fino al punto 'Rete domestica' (Home network).

4. Disattivare il regolatore a cursore 'Connetti a rete domestica' (Connect to home network).

5. Confermare la selezione cliccando sul pulsante '✔'. L'apparecchio si riavvia.

6. L'HeliaLux SmartControl può essere raggiunto solo tramite l'Access Point Mode, si veda 'Stabilire una connessione con l'interfaccia utente tramite la modalità Access Point'.

#### Alternativa 2 - Cambio tramite la combinazione di tasti

Premendo la seguente combinazione di tasti si riattiva l'Access Point Mode dell'HeliaLux SmartControl:

#### 1 volta il tasto 'Reboot', poi 1 volta il tasto 'Mode'.

L'HeliaLux SmartControl può essere raggiunto solo tramite l'Access Point Mode, si veda 'Stabilire una connessione con l'interfaccia utente tramite l'Access Point Mode'.

|                                    | PROFILE                  | EINSTELLU |
|------------------------------------|--------------------------|-----------|
| ALLGEMEINE EINSTELLUNGEN           | Doutech                  |           |
| Leuchtentvo                        | Helial ux Spectrum 4Ch   |           |
| DATUM UND UHRZEIT                  | The lacest operation won |           |
| Uhrzeit                            | 08:56 0                  |           |
| Datum                              | 10.07.2019               |           |
| Zeitzone                           | London (UTC + 0)         | -         |
| HELIALUX SMART CONTROL NETZWI      | RK                       |           |
| Netzwerkname (SSID)                | HLSmartControl           |           |
| WLAN Passwort                      |                          | ۲         |
| IP Adresse                         | 192 . 168 . 4 .          | 1         |
| HEIMNETZWERK                       |                          |           |
| Mit Heimnetzwerk verbinden         |                          |           |
| WLAN                               | Bitte wählen             | -         |
| Netzwerkname (SSID)                | TP-LINK_33E4             |           |
| WLAN Passwort                      |                          | ۲         |
| DHCP                               |                          |           |
| IP Adresse                         | 192 . 168 . 0 . 1        | 42        |
| Subnetz                            | 255 . 255 . 255 .        | 0         |
| Gateway IP                         | 192 . 168 . 0 .          | 1         |
| Uhrzeit/Datum automatisch beziehen |                          |           |
| Zeitserver                         | ptbtime1.ptb.de          |           |
|                                    |                          |           |

### Altre impostazioni

### Cambio del nome della rete (SSID) e della password

Per la configurazione del nome della rete e della password, procedere come segue:

1. Stabilire la connessione tramite l'interfaccia utente dell'HeliaLux SmartControl.

- Per l'AP-Mode si veda 'Stabilire una connessione con l'interfaccia utente tramite l'Access Point Mode'.
- Per la rete domestica, si veda 'HeliaLux SmartControl nella rete domestica'.
- 2. Selezionare l'opzione 'Impostazioni' (Settings) del menu principale.

3. Navigare fino al punto 'Rete dell'HeliaLux SmartControl' (HeliaLux SmartControl network).

#### Importante

Assicurarsi che il regolatore a cursore 'Connetti a rete domestica' sia disattivato.

4. Assegnare nel campo di immissione 'Nome rete (SSID)' un nuovo nome di rete univoco per il proprio HeliaLux SmartControl.

**Avvertenza:** i nomi di rete (SSID) non devono contenere spazi, caratteri speciali o dieresi. Il nome di rete deve contenere almeno 4 caratteri.

5. Assegnare nel campo di immissione 'Password Wi-Fi' una nuova password sicura per il proprio HeliaLux SmartControl.

**Info:** Una password sicura contiene almeno 8 caratteri ed è composta da lettere maiuscole e minuscole, cifre e caratteri speciali.

Suggerimento: Il simbolo dell'occhio consente di visualizzare la password inserita.

6. Confermare la selezione cliccando sul pulsante '. L'apparecchio si riavvia.

7. Stabilire la connessione con la nuova rete Wi-Fi del proprio SmartControl (si veda 'Stabilire una connessione con l'interfaccia utente tramite l'Access Point Mode').

| ALIGEMEENE ENSTELLUNGEN         Sprache       Deutsch         Sprache       Deutsch         Leuchtentyp       Heisdusz Spectum 2Ch •         Datum       10.07.2019         Datum       10.07.2019         Zeitzone       Lunden (J/TC + 0)         HELLALUK SUART CONTROL NETZWERK         HELLALUK SUART CONTROL NETZWERK         WLAN Passnort         WLAN Passnort         WLAN Passno                                                                                                    |                                   |                           |
|----------------------------------------------------------------------------------------------------|-----------------------------------|---------------------------|
| Sprache     Dustrach       Lucuttentyp     Heislaux Spectrum 4Ch       Lucuttentyp     Heislaux Spectrum 4Ch       Uhrzeit     08:56       Datum     10:07.2019       Datum     10:07.2019       Zetzone     Lundon (JTC + 0)       HELALUX SMART CONTINCE NETZWERK       WLAN Passwort     Image: Continue of the statistic metric       MAH Heimstzuerk veelhonden     Image: Continue of the statistic metric       WLAN Passwort     Image: Continue of the statistic metric       WLAN Passwort     Image: Continue of the statistic metric       WLAN Passwort     Image: Continue of the statistic metric       WLAN Passwort     Image: Continue of the statistic metric       WLAN Passwort     Image: Continue of the statistic metric       DHCP     Image: Continue of the statistic metric       P Adresse     192 168 0 142       Submetz     285 285 0 1                                                                                                    | ALLGEMEINE EINSTELLUNGEN          |                           |
| Hundlack Spectrum 4Cb       LALLUM UND UND/LINEZET       Uhzeel     08.55       Datum     10.07.2019       Zetzone     Londone (JTC + 0)       FELALLUX SMART CONTICLE HETWICHEN       Mitzwerkname (SSC)     HE.SmartControl       P.Adresse     192     108       M.AH Passwort     Image: Control of the control of the contro of the control of the control of the contro of the control                                                                                                    | prache                            | Deutsch 🛛 🗸 💌             |
| DATUM UND BIRZETT           Ubrzeit         02:56         ●           Datum         10:07:2019         ●           Zetzone         Londen (UTC + 0)         ▼           HELMLUX SMART CONTROL NETZVERK         ▼         ●           Mitzwirkname (SSD)         FLSmartControl         ●           IV ANY Passort         ●         ●           MELMIUX SMART CONTROL NETZVERK         ●         ●           MELMINETZWERK         ●         ●           MELMINETZWERK         ●         ●           VUANI         Bits wählen         ▼           Netzwirkname (SSD)         TPL/INK_3DE4         ●           VUANI         ●         ●           P Arssse         122, 168, 4         1           VUANI         ●         ●           VUANI         ●         ●           PLONESTON         ■         ●           VUANI Passwort         ●         ●           PLONE         ■         ●           PLONE         ■         ●           PLONE         ■         ●           PLONE         ■         ●           PLONE         ■         ●           PLONE                                                                                                    | euchtentyp                        | HeliaLux Spectrum 4Ch   🛩 |
| Uhrzeit         05.56         ●           Datum         10.07.2019         ●           Zetzone         London (J/IC - 0)         ▼           HELALUX SMART CONTROL NETWERK         ●         ●           NutAN Passent         ●         ●           VUAN Passent         ●         ●           HELMUK SMART CONTROL NETWERK         ●         ●           HELMINET/WERK         ●         ●           Netzwerkname (SSD)         TPLING 30E4         ▼           VUAN         Bits wählen         ▼           Netzwerkname (SSD)         TPLING 30E4         ●           DHCP         ■         ●           P Adesse         192 . 168 . 0 . 142         ●           Subsetz         225 . 255 . 0 . 0         ●                                                                                                    | ATUM UND UHRZEIT                  |                           |
| Datum         10.07.2019         Image: Control Control Contrective Contrective Control Contrectite Control Control Contrecti          | nrzeit                            | 08:56                     |
| Zeizone     London (UTC + 0)       HELALUX SMART CONTROL NETWERK       Netzwinkname (SSD)     HLSnukControl       WLAN Passwort     Image: Control       P Adresse     192     168       WLAN     Bite withen     Image: Control       WLAN     Bite withen     Image: Control       WLAN     Bite withen     Image: Control       WLAN     Bite withen     Image: Control       WLAN     Bite withen     Image: Control       DHCPP     Image: Control     Image: Control       P Adresse     192     168     142       Submetz     255     255     0                                                                                                    | atum                              | 10.07.2019                |
| HELALUK SMART CONTROL HETAVERK       Netzwerkname (SSD)     HLSmartControl       VULAN Passwint     Image: Control       P Adresse     192     165     4     1       HEIMENTAVERK     Image: Control     Image: Control     Image: Control     Image: Control       MLAN Passwint     Image: Control     Image: Control     Image: Control     Image: Control       MLAN Passwint     Image: Control     Image: Control     Image: Control     Image: Control       MLAN Passwint     Image: Control     Image: Control     Image: Control     Image: Control       DHCP     Image: Control     Image: Control     Image: Control     Image: Control       P Adresse     192     165     Image: Control     Image: Control       DHCP     Image: Control     Image: Control     Image: Control       DHCP     Image: Control     Image: Control     Image: Control       DHCP     Image: Control     Image: Control     Image: Control       DHCP     Image: Control     Image: Control     Image: Control       DHCP     Image: Control     Image: Control     Image: Control       DHCP     Image: Control     Image: Control     Image: Control       DHCP     Image: Control     Image: Control     Image: Control       DHC                                                                                                    | eitzone                           | London (UTC + 0)          |
| Netzwerkname (SSD)     HLSmartCostrol       WLAN Passwort     Image: Costrol       IP Advesse     102, 163, 4, 1       HEIMEETXVERV     Image: Costrol       Mit Heimonetzweik vertünden     Image: Costrol       WLAN     Bite wahlen       WLAN     Bite wahlen       WLAN     Dite wahlen       WLAN     Image: Costrol       DHCP     Image: Costrol       IP Advesse     192, 163, 0, 142       Submetz     256, 255, 256, 0                                                                                                    | IELIALUX SMART CONTROL NETZW      | ERK                       |
| WUAN Passed <ul></ul>                                                                                                    | etzwerkname (SSID)                | HLSmartControl            |
| IP. Advesse         102         168         4         1           HEIMIETZWERK           Mit Heimietzwerk verbinden                                                                                                    | LAN Passwort                      | ••••••                    |
| HEIMNETZWERK       Mit Heimnetzwerk verbinden       WLAN       Bitte wihlen       VELAN       Netzwerkname (SSO)       TP-LINC_33E4       WLAN Passwort       DHCP       P Adesse     192       Schnetz     255       Schnetz     255                                                                                                    | Adresse                           | 192 . 168 . 4 . 1         |
| Mit Heimostzwerk verbinden WLAN Bits wählen  VLAN Netzwerkname (SSD) TP-LINK_30E4 WLAN Passwort  DHCP P Adresse 192 168 0 142 Subretz 255 255 0                                                                                                    | IEIMNETZWERK                      |                           |
| WLAN         Bits within         •           Netzwerkname (SSID)         TP-LINK_33E4         •           WLAN Passwort         •         •           DHCP         •         •           P Adresse         192         168         0         142           Subnetz         255         255         0         •                                                                                                    | it Heimnetzwerk verbinden         |                           |
| Netzweinname (SSD)         TP-LINK_33E4           WLAN Passwort         Image: Comparison of the system of the system                                    | ILAN                              | Bitte wählen              |
| WLAN Passweit         Image: Constraint of the second second  | etzwerkname (SSID)                | TP-LINK_33E4              |
| DHCP         Image: Constraint of the second second se | ILAN Passwort                     | ••••••                    |
| IP Adresse 192 168 0 . 142<br>Subnetz 255 255 255 0                                                                                                    | нср                               |                           |
| Subnetz 255 . 255 . 255 . 0                                                                                                    | Adresse                           | 192 . 168 . 0 . 142       |
|                                                                                                    | ubnetz                            | 255 . 255 . 255 . 0       |
| Gateway IP 192 . 168 . 0 . 1                                                                                                    | ateway IP                         | 192 . 168 . 0 . 1         |
| Uhrzeit/Datum automatisch beziehen                                                                                                    | hrzeit/Datum automatisch beziehen |                           |
| Zeitserver ptbtime1.ptb.de 🗸                                                                                                    | aitserver                         | ptbtime1.ptb.de 🗸         |

### Assegnare alla rete domestica un indirizzo IP fisso

Affinché l'HeliaLux SmartControl possa essere richiamato tramite un proprio indirizzo IP fisso assegnato, procedere come segue:

#### Attenzione

Solo per utenti esperti. Si consiglia di eseguire modifiche alle impostazioni IP solo a utenti esperti. Altrimenti si consiglia di selezionare il funzionamento in modalità DHCP.

1. Stabilire la connessione con l'interfaccia utente dell'HeliaLux SmartControl (si veda 'Connettere l'HeliaLux SmartControl con la rete domestica').

- 2. Selezionare l'opzione 'Impostazioni' (Settings) del menu principale.
- 3. Navigare fino al punto 'Rete domestica' (Home network).
- 4. Disattivare la casella di spunta della modalità DHCP.

#### Info

Disattivando la modalità DHCP si può assegnare al proprio HeliaLux SmartControl un indirizzo IP con il quale lo si possa raggiungere. L'assegnazione manuale di un proprio indirizzo IP deve essere compatibile con il proprio router. Per ulteriori informazioni in merito si rimanda al manuale d'uso del proprio router.

5. Assegnare l'indirizzo IP desiderato.

6. Confermare la selezione cliccando sul pulsante '✓'. L'apparecchio si riavvia ed è ora raggiungibile tramite il nuovo indirizzo IP.

| 2 | STATUS WOCHENPLAN                  | PROFILE                   |              |
|---|------------------------------------|---------------------------|--------------|
|   | ALLGEMEINE EINSTELLUNGEN           |                           |              |
|   | Sprache                            | Deutsch 🛛 🗸 💌             |              |
|   | Leuchtentyp                        | HeliaLux Spectrum 4Ch   + |              |
|   | DATUM UND UHRZEIT                  |                           |              |
|   | Uhrzeit                            | 08:56                     |              |
|   | Datum                              | 10.07.2019 0              |              |
|   | Zeitzone                           | London (UTC + 0)          |              |
|   | HELIALUX SMART CONTROL NETZW       | ERK                       |              |
|   | Netzwerkname (SSID)                | HLSmartControl            |              |
|   | WLAN Passwort                      | ••••••                    |              |
|   | IP Adresse                         | 192 . 168 . 4 . 1         |              |
|   | HEIMNETZWERK                       |                           |              |
|   | Mit Heimnetzwerk verbinden         |                           |              |
|   | WLAN                               | Bitte wählen              |              |
|   | Netzwerkname (SSID)                | TP-LINK_33E4              |              |
|   | WLAN Passwort                      | •••••                     |              |
| 4 | DHCP                               |                           |              |
|   | IP Adresse                         | 192 . 168 . 0 . 142       |              |
| 6 | Subnetz                            | 255 . 255 . 255 . 0       |              |
|   | Gateway IP                         | 192 . 168 . 0 . 1         |              |
|   | Uhrzeit/Datum automatisch beziehen |                           |              |
|   | Zeitserver                         | ptbtime1.ptb.de 🗸         |              |
| 6 | ×                                  |                           | $\checkmark$ |
|   |                                    |                           |              |

### Impiego di diversi HeliaLux SmartControl in un ambiente domestico

Se in un ambiente domestico vengono utilizzati diversi HeliaLux SmartControl, si consiglia di cambiare l'SSID (nome di rete) o l'indirizzo IP del proprio apparecchio. Ciò garantisce che ciascun dispositivo abbia un nome univoco o un indirizzo IP univoco nella rete e sia raggiungibile singolarmente.

#### Info

Eseguire in successione la configurazione dei propri HeliaLux SmartControl. Assicurarsi che sia operativo un solo dispositivo durante la configurazione.

### Gestire più HeliaLux SmartControl in Access Point Mode

Se si desidera utilizzare più HeliaLux SmartControl in Access Point Mode, a ciascun dispositivo deve essere assegnato un nome di rete (SSID) individuale.

Leggere in merito il punto 'Cambio del nome della rete (SSID) e della password'.

### Usare diversi HeliaLux SmartControl nella rete domestica

Assicurarsi di essere connessi alla rete domestica. Leggere in merito il punto 'HeliaLux SmartControl nella rete domestica'.

# Alternativa 1: raggiungere i singoli SmartControl tramite indirizzi IP personalizzati

Ad ogni HeliaLux SmartControl può essere assegnato manualmente un indirizzo IP personalizzato. Leggere in merito il punto 'Assegnazione di un indirizzo IP fisso nella rete domestica'.

Se la rete domestica è configurata per supportare gli indirizzi IP assegnati manualmente, dopo è possibile raggiungere i singoli SmartControl digitando gli indirizzi IP assegnati nella barra degli indirizzi del browser internet.

#### Esempio:

si è cambiato l'indirizzo IP dell'HeliaLux SmartControl da 192.168.4.1 al proprio indirizzo IP preferito, ad es.: 192.168.1.35.

In seguito si raggiunge il proprio apparecchio digitando nella riga dell'indirizzo del proprio browser internet il nuovo indirizzo IP assegnato.

Salvare gli indirizzi IP di ogni HeliaLux SmartControl nel proprio terminale come segnalibro. Ciò garantisce un accesso comodo e, allo stesso tempo, veloce all'interfaccia utente.

# Alternativa 2: la propria rete domestica supporta la definizione del nome

Se si desidera utilizzare più HeliaLux SmartControl in una rete domestica comune, assegnare a ciascun dispositivo un nome di rete (SSID) univoco.

Per cambiare il nome della rete (SSID), leggere il punto 'Cambio del nome di rete (SSID) e della password'. In tal caso non disattivare il regolatore a cursore 'Connetti a rete domestica'!

Se la rete domestica supporta la definizione del nome, è possibile raggiungere i singoli SmartControl digitando l'SSID assegnato nella barra degli indirizzi del proprio browser internet.

#### Esempio:

il nome di rete (SSID) è stato cambiato da "HLSmartControl" ad es. a "Controller1". Dopo di che si raggiunge il proprio Controller digitando il nuovo SSID assegnato: "http://Controller1" nella riga dell'indirizzo del proprio browser internet.

#### Avvertenza

i nomi di rete (SSID) non devono contenere spazi né vocali accentate

### Aggiornamento firmware

Per controllare in modo ottimale l'HeliaLux SmartControl, è consigliabile verificare regolarmente la disponibilità di aggiornamenti del firmware. Gli aggiornamenti del firmware migliorano le prestazioni e contengono eventualmente espansioni di funzioni.

1. Stabilire tramite la rete domestica la connessione con l'interfaccia utente dell'HeliaLux SmartControl. Si veda 'Connettere l'HeliaLux SmartControl con la rete domestica'.

Avvertenza: Assicurarsi che la propria rete domestica abbia accesso a internet.

- 2. Selezionare l'opzione 'Impostazioni' (Settings) del menu principale.
- 3. Navigare fino al pulsante 'i' (Info) e premerlo.

4. Sulla nuova schermata caricata, premere il pulsante 'Firmware'. Il sistema verifica la disponibilità di nuovi firmware.

5. Se sono disponibili nuovi firmware, premere il pulsante 'Update'.

6. Il sistema installa automaticamente il nuovo firmware e si riavvia al termine dell'installazione.

**Avvertenza:** non staccare l'HeliaLux SmartControl dalla tensione di rete durante l'aggiornamento del firmware. La conseguente perdita di dati potrebbe rendere impossibile il funzionamento del vostro apparecchio.

**Info:** Gli aggiornamenti del Firmware non hanno alcuna influenza su impostazioni già effettuate.

| ALLGEMEINE EINSTELLUNGEN           |                           |
|------------------------------------|---------------------------|
| Sprache                            | Deutsch 🗸 💌               |
| Leuchtentyp                        | HeliaLux Spectrum 4Ch   🛩 |
| DATUM UND UHRZEIT                  |                           |
| Uhrzeit                            | 07:48                     |
| Datum                              | 10.07.2019                |
| Zeitzone                           | London (UTC + 0)          |
| HELIALUX SMART CONTROL NETZWI      | ERK                       |
| Netzwerkname (SSID)                | HLSmartControl            |
| WLAN Passwort                      | ••••••                    |
| IP Adresse                         | 192 . 168 . 4 . 1         |
| HEIMNETZWERK                       |                           |
| Mit Heimnetzwerk verbinden         |                           |
| WLAN                               | Bitte wählen              |
| Netzwerkname (SSID)                | TP-UNK_33E4               |
| WLAN Passwort                      |                           |
| DHCP                               |                           |
| IP Adresse                         | 192 . 168 . 0 . 142       |
| Subnetz                            | 255 . 255 . 255 . 0       |
| Gateway IP                         | 192 . 168 . 0 . 1         |
| Uhrzeit/Datum automatisch beziehen |                           |
| Zeitserver                         | ptbtime1.ptb.de 🗸         |
| ~                                  |                           |
| ~                                  |                           |
|                                    | i de                      |
| STATUS WOCHENPLAN                  | PROFILE EINSTEI           |
| Hardware Version                   |                           |
| Filmerice Version                  |                           |
| Fillinware Version                 |                           |
| IP Adresse                         | 192.168.1.100             |
| MAC Adresse                        | A8:E5:52:00:00:2D         |

### **Pulsante cronologia**

Il pulsante cronologia consente di vedere i miglioramenti realizzati mediante gli aggiornamenti del Firmware. Prima dell'aggiornamento di una nuova versione del Firmware informarsi sulle modifiche che ne derivano oppure dopo aver aggiornato il Firmware, verificare gli aggiornamenti attivati.

1. Stabilire tramite la rete domestica la connessione con l'interfaccia utente dell'HeliaLux SmartControl. Si veda 'Connettere l'HeliaLux SmartControl con la rete domestica'.

**Avvertenza:** Assicurarsi che la propria rete domestica abbia accesso a internet.

- 2. Selezionare l'opzione 'Impostazioni' del menu principale.
- 3. Navigare fino al pulsante 'i' (Info) e premerlo.

4. Sulla nuova schermata caricata, premere il pulsante 'Firmware'.

5. Nella pagina successiva compare il pulsante 'Cronologia', che si può aprire con un clic.

### Spegnimento del Wi-Fi

Lo spegnimento del Wi-Fi può avvenire mediante combinazione di tasti, si veda 'Funzioni richiamabili con i tasti dell'apparecchio'. Lo spegnimento del Wi-Fi non ha alcuna influenza sui cicli quotidiani precedentemente impostati. Per poter raggiungere nuovamente l'interfaccia utente ed eseguire le impostazioni, il Wi-Fi deve essere riattivato mediante combinazione di tasti

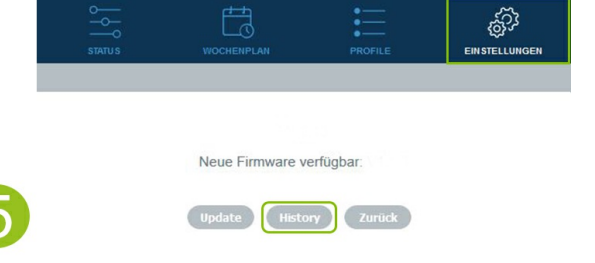

### Cura e manutenzione

Durante le operazioni di manutenzione e pulizia, staccare sempre l'HeliaLux SmartControl dalla presa di corrente. All'occorrenza consigliamo di pulire con un panno umido e un detergente delicato.

### Spie luminose di stato e tasti funzione dell'HeliaLux SmartControl

La tabella sottostante riporta una panoramica su quali spie di stato sono accese, lampeggiano o sono spente e quando.

#### Spia luminosa di stato blu: rete

1. Il controller è nella rete domestica. La spia luminosa di stato blu è sempre accesa.

2. Il controller è nell'Access Point Mode. La spia luminosa di stato ha un lampeggio corto, corto, lungo.

3. Viene creata una connessione con la rete domestica. La spia luminosa di stato blu lampeggia regolarmente.

#### Spia luminosa di stato verde: stato

1. Il controller è in Auto-Mode (l'Auto-Mode è la modalità nella quale funziona il controller). La spia luminosa di stato verde è sempre accesa.

2. Il controller non è in Auto-Mode (sulla vostra interfaccia utente è attivo il Service-Mode, lo spegnimento del Wi-Fi o il comando manuale). La spia luminosa di stato verde lampeggia regolarmente.

#### Spia luminosa di stato rossa: restarting

1. Il sistema si riavvia. La spia luminosa di stato rossa si accende e si spegne dopo il riavvio del sistema andato a buon fine.

#### Spie luminose di stato verde e rossa: Demo-Mode

1. Il controller è in Demo-Mode. Le spia luminose di stato verde e rossa lampeggiano parallelamente.

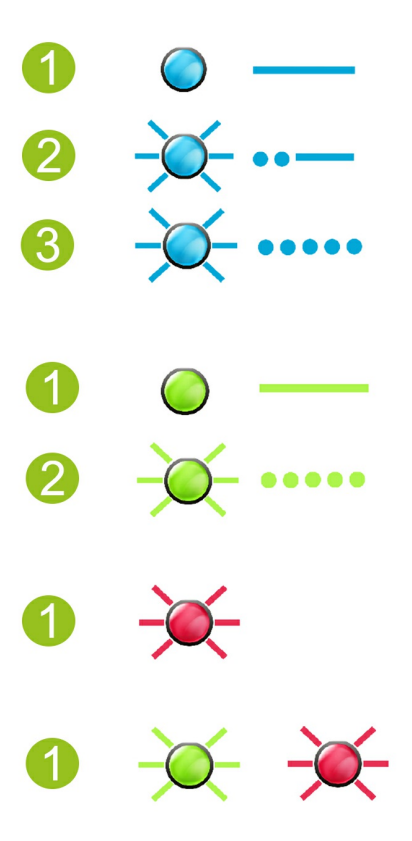

### Funzioni richiamabili con i tasti dell'apparecchio

#### Modalità Service-Mode

Ideale per interventi di manutenzione sull'acquario

Nella modalità Service-Mode, tutti i colori delle lampade HeliaLux si accendono al 100% della loro luminosità per 60 minuti:

Attiva: tenere premuto per 2 sec. il tasto 'Mode'.

#### Info

Premendo brevemente

il tasto 'Mode' mentre è attivo Service-Mode si riduce gradualmente la luminosità.

**Disattiva:** tenere premuto il tasto 'Mode' per 3 secondi. L'HeliaLux SmartControl riattiva la modalità (operativa) Auto Mode. Se non viene eseguita la disattivazione manuale, dopo 60 minuti l'HeliaLux SmartControl torna automaticamente alla modalità (operativa) Auto Mode.

#### Access Point Mode (AP Mode)

L'Access Point Mode crea una propria rete wireless alla quale si possono collegare apparecchi Wi-Fi compatibili.

#### Info

Se lo SmartControl non viene usato in modalità Access Point Mode e non si riesce a connettersi a una rete domestica Wi-Fi, si può tuttavia attivare l'interfaccia utente riattivando nello SmartControl l'Access Point Mode tramite combinazione di tasti.

Attiva: premere a tale scopo 1 volta il tasto 'Reboot' e poi 1 volta il tasto 'Mode'.

#### Reboot

- Esegue il riavvio del sistema dell'HeliaLux SmartControl.
- Premere 1 volta il tasto 'Reboot'.

#### Demo-Mode

 Nella modalità Demo-Mode, la lampada HeliaLux aumenta e riduce la luce con diverse configurazioni.

Attiva: tenere premuto per 20 sec. il tasto 'Mode'.

**Disattiva**: per uscire dal Demo-Mode tenere premuto per 2 secondi il tasto 'Mode'. L'HeliaLux SmartControl riattiva la modalità (operativa) Auto Mode.

#### Info

Se è attivato il Demo-Mode, lo SmartControl riparte in Demo-Mode anche dopo un riavvio.

#### <u>Reset</u>

- Ripristina le impostazioni di fabbrica dell'HeliaLux SmartControl.
- Premere 1 volta il tasto 'Reboot' e poi tenere premuto per 10 sec. il tasto 'Mode'

Avvertenza: in tal modo si cancellano tutte le impostazioni.

#### Spegnimento del Wi-Fi

- Spegne il Wi-Fi dell'HeliaLux SmartControl.
- Attiva: premere 2 volte il tasto "Mode" e poi tenere premuto per 10 sec. il tasto 'Mode'.
- Disattiva: Per abbandonare lo spegnimento del Wi-Fi, premere nuovamente 2 volte il tasto "Mode" e poi tenere premuto per 10 sec. il tasto 'Mode'. È possibile raggiungere nuovamente l'HeliaLux SmartControl in AP-Mode oppure nella rete domestica.

Info: Lo spegnimento del Wi-Fi non è possibile in Service-Mode e Demo-Mode.

| Restarting                           | Mode                       |
|--------------------------------------|----------------------------|
|                                      |                            |
|                                      | Reboot                     |
|                                      |                            |
| Service Mode<br>100 % light / 60 min | M 3 sec                    |
| Access Point Mode                    | () 1x <b>)</b> [] 1x       |
| 🛕 Reset                              | (5) 1x <b>}</b> (№) 10 sec |

## Come risolvere i problemi in autonomia

| Problema                                                                                                    | Causa possibile                                                                                                    | Rimedio                                                                                                    |
|----------------------------------------------------------------------------------------------------|----------------------------------------------------------------------------------------------------|----------------------------------------------------------------------------------------------------|
| S u l Controller non si<br>accende nessuna spia<br>di stato.                                                                                                    | Manca la tensione nella presa<br>di corrente.                                                                                                    | Verificarese l'interruttore sul cavo<br>dell'alimentatore è inserito.<br>Controllare la presa di corrente usata. A tale<br>scopo, usare un apparecchio notoriamente<br>funzionante.                                                                                                    |
| Impossibile stabilire una<br>connessione alla rete<br>wireless (Wi-Fi)<br>domestica.                                                                                                    | La funzione Wi-Fi del router è<br>disattivata.                                                                                                    | Attivare il Wi-Fi del router. Idealmente, è<br>disponibile la connessione a internet.                                                                                                    |
| D o p o l'immissione<br>dell'indirizzo IP<br>dell'HeliaLux<br>SmartControl, nel<br>browser internet viene<br>visualizzato: Impossibile<br>caricare la pagina.                                        | È stato immesso un indirizzo<br>IP errato o il nome è errato.                                                                                                    | Controllare l'indirizzo IP. Quello standard è:<br>192.168.4.1, in alternativa:<br>"http://local.HLSmartControl" (A patto che il router<br>supporti la definizione del nome).                                                                                                    |
| L' i n t e r f a c c i a utente<br>dell'HeliaLux<br>SmartControl non può<br>essere richiamata nella<br>rete domestica<br>e<br>la spia di stato blu dello<br>SmartControl lampeggia<br>continuamente. | <ul> <li>Possibile causa:</li> <li>la rete Wi-Fi selezionata non<br/>è disponibile o raggiungibile.</li> <li>La password inserita per la<br/>propria rete Wi-Fi è sbagliata.</li> <li>Il nome (SSID) della propria<br/>rete Wi-Fi è stato modificato o<br/>scritto erroneamente.</li> <li>Le posizioni DHCP o IP non<br/>sono compatibili con la propria<br/>rete Wi-Fi.</li> </ul> | Avviare l'HeliaLux SmartControl sull'apparecchio<br>in Access Point Mode. A tale scopo premere<br>1 volta il tasto 'Reboot' e poi 1 volta il tasto<br>'Mode'.<br>Connettersi adesso al proprio Controller in<br>Access Point Mode. Si veda in merito 'Stabilire<br>una connessione con l'interfaccia utente tramite<br>Access Point Mode'.<br>Controllare le proprie impostazioni di rete come<br>descritto nell'opzione 'Connessione con la rete<br>domestica' del menu. |
| L' i n t e r f a c c i a utente<br>dell'HeliaLux<br>SmartControl non può<br>essere richiamata nella<br>rete domestica<br>e<br>la spia di stato blu dello<br>SmartControl rimane<br>sempre accesa.    | L'indirizzo IP annotato non è<br>più valido o ne è stato<br>assegnato uno nuovo dal<br>proprio router.                                                                                                    | <b>Soluzione 1:</b> reimpostare il proprio HeliaLux<br>SmartControl in modalità AP (a tale scopo<br>leggere il punto "Commutazione dalla rete<br>domestica all'Access Point Mode") e riconnettersi<br>alla rete domestica (v. punto "Connessione con la<br>rete domestica".)                                                                                                    |

|                                                                                                    |                                                                                                    | <b>Soluzione 2</b> : in alternativa è possibile<br>assegnare allo SmartControl un indirizzo IP<br>fisso, tramite il quale è possibile accedere in<br>modo permanente all'HeliaLux SmartControl.<br>Leggere in merito il punto 'Assegnazione di un<br>indirizzo IP fisso nella rete domestica'.<br>Assicurarsi, in tal caso, che l'indirizzo IP scelto<br>sia compatibile con la propria rete domestica.<br><b>Soluzione 3</b> : controllare l'interfaccia di<br>amministrazione del proprio router per verificare<br>se all'HeliaLux SmartControl è stato<br>eventualmente assegnato un nuovo indirizzo IP. |
|----------------------------------------------------------------------------------------------------|----------------------------------------------------------------------------------------------------|----------------------------------------------------------------------------------------------------|
|                                                                                                    | Il proprio terminale, con cui si<br>vorrebbe comandare il proprio<br>HeliaLux SmartControl, non è<br>connesso alla stessa rete Wi-Fi del<br>proprio SmartControl. | Assicurarsi che il proprio terminale sia<br>connesso alla stessa rete Wi-Fi dell'HeliaLux<br>SmartControl.                                                                                                    |
|                                                                                                    | Il nome del proprio SmartControl<br>non viene immesso correttamente<br>nella riga dell'indirizzo del proprio<br>browser internet                                  | Digitare il nome di rete (SSID) del proprio<br>HeliaLux SmartControl nella riga dell'indirizzo<br>del proprio browser internet.<br>Se il nome di rete (SSID) non è cambiato,<br>l'impostazione di fabbrica è:<br>"http://HLSmartControl"                                                                                                    |
|                                                                                                    | Il nome di rete (SSID) del proprio<br>HeliaLux SmartControl è stato<br>immesso correttamente nella riga                                                           | In alternativa, è possibile raggiungere l'HeliaLux<br>SmartControl digitando l'indirizzo IP assegnato<br>dalla rete domestica. Leggere in merito il<br>manuale d'uso del router.                                                                                                    |
|                                                                                                    | dell'indirizzo del proprio browser<br>internet<br>( I n fabbrica:<br>"http://HLSmartControl"),<br>l'interfaccia utente non è comunque                             | Digitare nella barra degli indirizzi del proprio<br>browser internet l'indirizzo IP assegnato dalla<br>propria rete domestica allo SmartControl.<br>Leggere in merito il manuale d'uso del proprio<br>router                                                                                                    |
|                                                                                                    | raggiungibile poiché il router<br>probabilmente non supporta la<br>definizione del nome.                                                                          | I n alternativa si può raggiungere l'HeliaLux<br>SmartControl tramite l'Access Point Mode.<br>Leggere in merito: 'Commutazione dalla rete<br>domestica all'Access Point Mode'                                                                                                    |
| Dopo<br>l'aggiornamento del<br>firmware il proprio<br>HeliaLux<br>SmartControl non<br>funziona più. | D u r a n t e l'aggiornamento del<br>firmware si è interrotta la<br>connessione al proprio Controller.                                                            | R i p o r t a r e l'HeliaLux SmartControl alle<br>impostazioni di fabbrica. Se questo non<br>funziona, contattare il Servizio Clienti JUWEL.                                                                                                    |

| L'interfaccia utente dell'HeliaLux<br>SmartControl viene visualizzata<br>incompleta.                                                                                                    | Probabilmente la versione del vostro<br>apparecchio non è aggiornata.<br><br>Probabilmente la versione del vostro<br>browser non è aggiornata. | Dalle impostazioni del vostro<br>apparecchio verificare se sono presenti<br>aggiornamenti.<br><br>Dalle impostazioni del vostro browser<br>verificare se sono presenti<br>aggiornamenti.                                                                                          |
|----------------------------------------------------------------------------------------------------|----------------------------------------------------------------------------------------------------|----------------------------------------------------------------------------------------------------|
| Durante la procedura di connessione<br>alla rete domestica si verifica prima la<br>connessione Wi-Fi. Successivamente<br>non venite indirizzati su una nuova<br>pagina, dove è visualizzato un nuovo<br>indirizzo IP.                                                                                                    | Il vostro apparecchio ha perso la<br>c o n n e s s i o n e con l'HeliaLux<br>SmartControl.                                                     | Collegarsi nuovamente con il Wi-Fi<br>dell'HeliaLux SmartControl e digitare<br>l'indirizzo IP 192.168.4.1. Se non venite<br>reindirizzati automaticamente su una<br>nuova pagina, ma tornate all'interfaccia<br>utente, allora riavviate la connessione<br>con la rete domestica. |
| Durante la procedura di connessione<br>alla rete domestica vi sarà comunicato<br>un nuovo indirizzo IP, dal quale sarà<br>p o s s i b i l e in futuro raggiungere<br>l'HeliaLux SmartControl nella rete<br>domestica. La successiva barra di<br>caricamento scorre, ma non venite<br>a u t o m a t i c a m e n t e reindirizzati<br>all'interfaccia utente. | La connessione del vostro apparecchio<br>con la rete domestica è andata a buon<br>fine, ma la connessione è stata persa.                       | Nelle impostazioni del Wi-Fi<br>assicuratevi che il vostro apparecchio<br>sia collegato con la rete domestica.<br>Infine digitare l'indirizzo IP annotato<br>nella barra degli indirizzi del browser di<br>internet.                                                              |

## SmartControl symbols

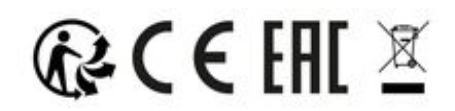

SI PREGA DI SMALTIRE CORRETTAMENTE!

In caso di domande potete rivolgervi alla nostra amministrazione.

#### Smaltimento corretto

• Quando si pianifica una sostituzione o se il funzionamento della lampada è compromesso, non gettarla nei normali rifiuti domestici. Si raccomanda di portare invece la lampada presso i punti di raccolta per il riciclaggio o di informarsi sulla procedura corretta per lo smaltimento dal proprio rivenditore o tramite le autorità competenti. Le nuove prescrizioni di legge incoraggiano il riciclaggio di dispositivi elettrici ed elettronici obsoleti (Direttiva europea RAEE, attuazione della normativa 2012/19/CE).

• L'allacciamento dei cavi deve avvenire come rappresentato nelle figure.

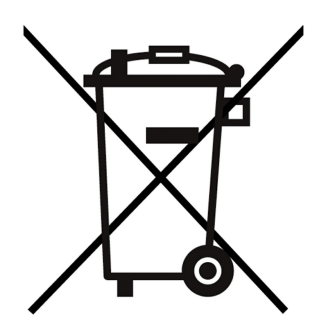

### Certificato di garanzia

Per il nostro acquario JUWEL concediamo all'acquirente, a patto che sia consumatore finale, una garanzia della durata di 24 mesi per i casi in cui il nostro prodotto risulti difettoso e sulla base delle seguenti condizioni:

#### § 1 Entità della garanzia

(1) La garanzia si applica all'acquario JUWEL completo fornitovi, con tutti i relativi componenti, ad eccezione però dei particolari di consumo, quali i T5 & T8 tubi fluorescenti e gli elementi filtranti. È limitata al prodotto in se stesso e non contempla i danni di altri oggetti e/o persone. Sono inoltre valide le disposizioni di cui alla legge sulla responsabilità per il prodotto, che non vengono limitate dalla condizione di cui sopra.

(2) La garanzia viene concessa con la modalità che, a nostro discernimento, sarà sostituito o riparato l'intero acquario o singoli componenti. In caso di mancata riuscita sarà, a Vostra scelta, ridotto il prezzo di acquisto oppure ritirato l'acquario dietro rimborso del prezzo di acquisto.

#### § 2 Durata della garanzia e procedimento

(1) La garanzia inizia il giorno della consegna dell'JUWEL Aquarium prodotto al cliente. La garanzia viene concessa a patto che il nostro prodotto venga utilizzato correttamente e non usato o manutenuto in modo inappropriato, in particolare che vengano rispettate le relative istruzioni per l'uso, e che il prodotto o i suoi componenti non vengano riparati da officine o persone non espressamente autorizzate. La garanzia non sarà inoltre valida se il prodotto presenta danni meccanici di qualsiasi genere, in particolare la rottura del vetro.

(2) Nel caso in cui, durante il periodo di validità della garanzia, si dovessero riscontrare difetti, bisogna richiedere l'intervento in garanzia immediatamente, comunque entro e non oltre 14 giorni dal rilevamento del difetto rivolgendosi al rivenditore che ha fornito l'acquario. Rimane valido qualsiasi diritto di garanzia previsto dalla legge.

(3) Le richieste in garanzia saranno prese in considerazione soltanto se sarà presentato lo scontrino attestante l'acquisto dell'acquario JUWEL.

Questo certificato di garanzia è una traduzione, determinante è la versione in lingua tedesca.

Con riserva di modifiche tecniche.

© JUWEL AQUARIUM

® JUWEL, Trigon, Vision, Rekord, Rio, Lido, Vio, Primo, Korall, MonoLux, DuoLux, MultiLux, KoralLux, Violux, NovoLux, PrimoLux, SeaSkim, EccoSkim AquaHeat, EasyFeed, SmartFeed, High-Lite, Warm-Lite, Colour-Lite, Day-Lite, Juwel Twin-Lite, HiFlex, SmartControl, Juwel Eccoflow, Bioflow, Cirax, Nitrax, Phorax, Carbax, BioPad, BioCarb, BioPlus, bioBoost, OxyPlus, Silexo,Conexo.